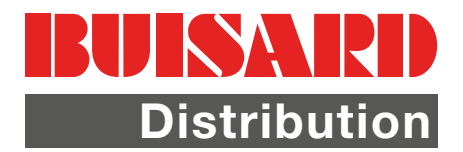

1) Enregistrement des parcelles dans la mémoire interne \_

## Enregistrements possibles :

Surface, Fourrière, Point d'obstacle, Limite de champs et Lignes de guidages

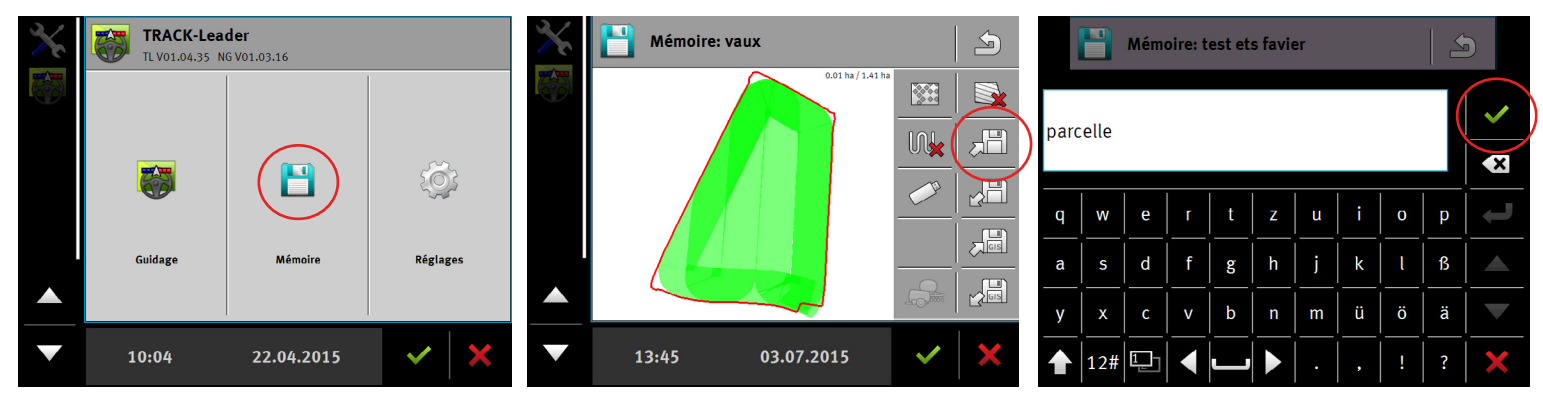

Pour visualiser les parcelles sur le logiciel ci-dessous :

- Insérer la clé USB

- Appuyer sur la touche pour transférer les données sur la clé USB

Les données sont stockées dans la mémoire interne du terminal dans le dossier « ngstore » Sur le PC vous ne pouvez ouvrir ces données qu'avec l'application Track Guide Desktop

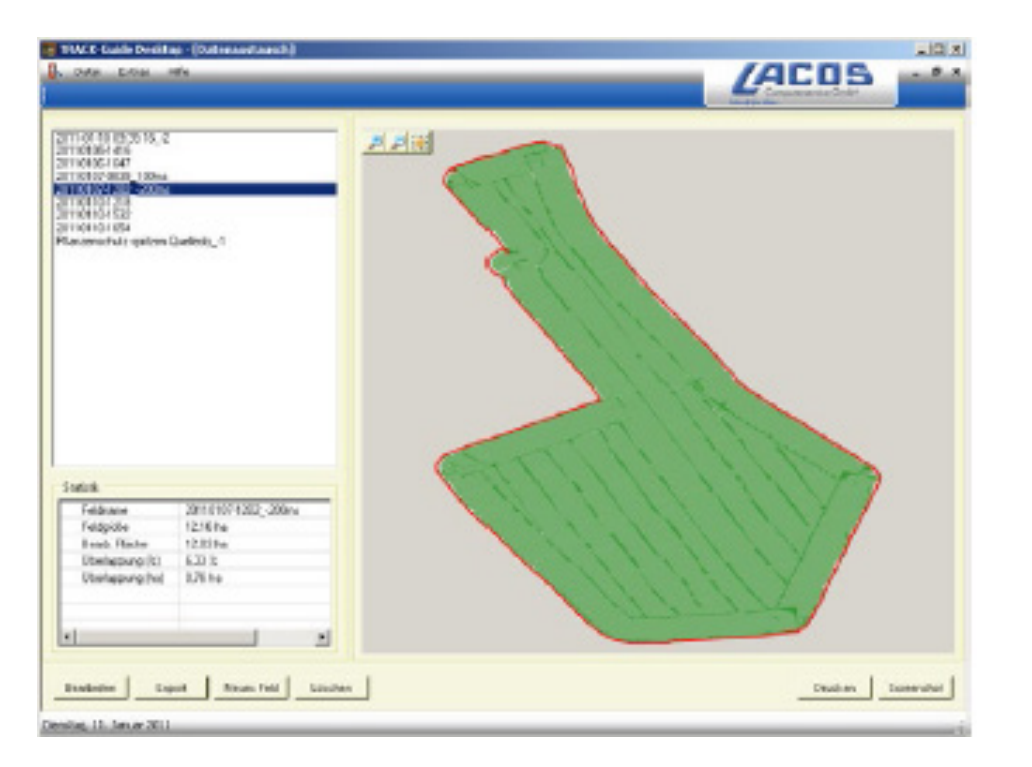

2) Visualisation de la parcelle sur le logiciel Track Guide Desktop

#### TRACK GUIDE DESKTOP :

Logiciel gratuit téléchargeable sur : www.lacos.de

Voici à gauche l'écran du programme

Fonctions : Analyser des résultats de travail Imprimer des rapports pour vos clients

Ouvrir l'application « Lacos »

Les parcelles enregistrées dans le dossier « ngstore » s'affichent directement dans le rectangle en haut à gauche de l'écran, Sélectionner la parcelle pour obtenir son visuel ainsi que ces statistiques.

# Exportation des données sur TG III

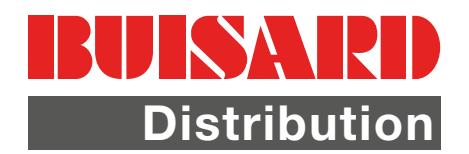

3) Export des données sur la clé USB (format SHP & KML) \_

## 

Surface, Fourrière, Point d'obstacle, Limite de champs et Lignes de guidages

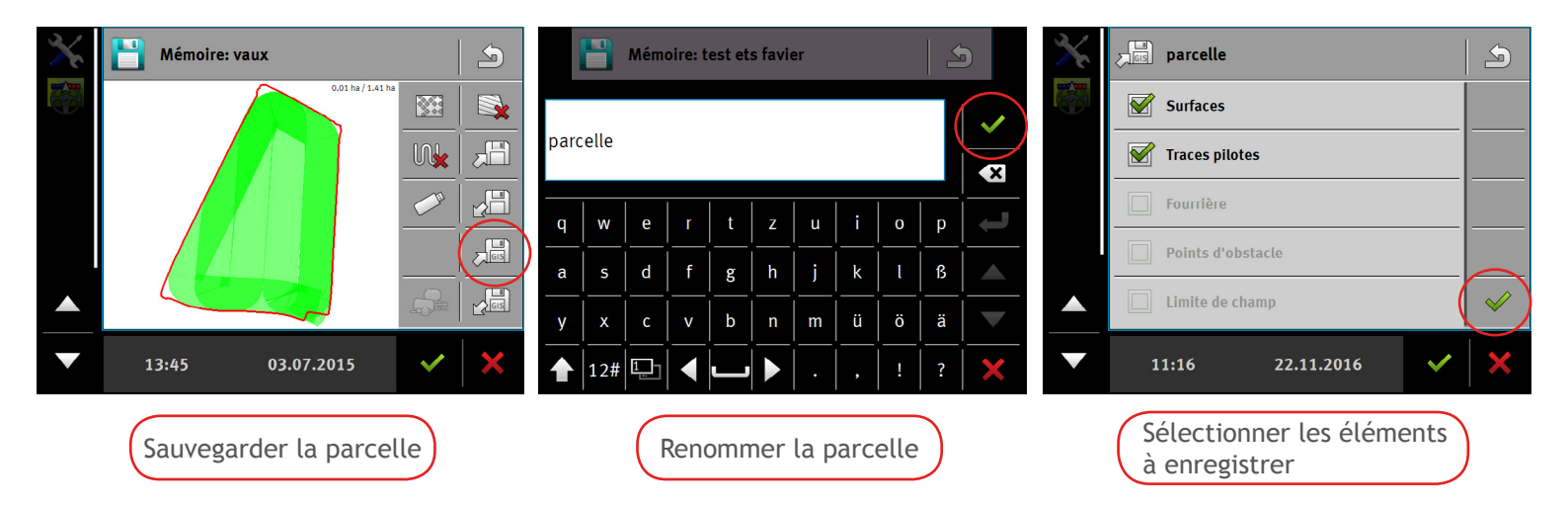

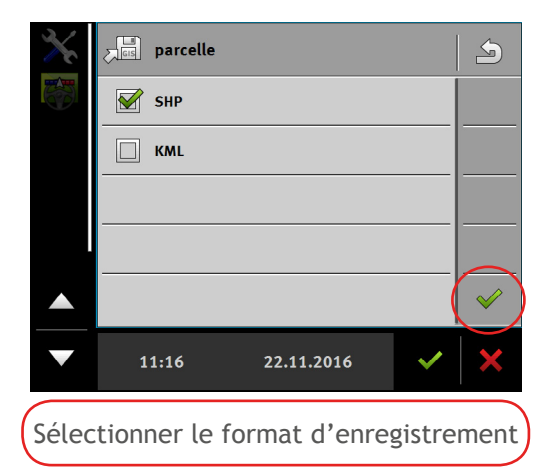

Format SHP (Shape)

Format standard permettant d'échanger les donnés avec d'autre terminaux utilisant ce format. (Possibilité de l'ouvrir en version pdf).

### Format KML

Format permettant de visualiser la parcelle en la situant sur la carte de la France (Possibilité de l'ouvrir avec le logiciel « Google Earth »).

Les données sont stockées dans le dossier « GIS » de votre clé USB

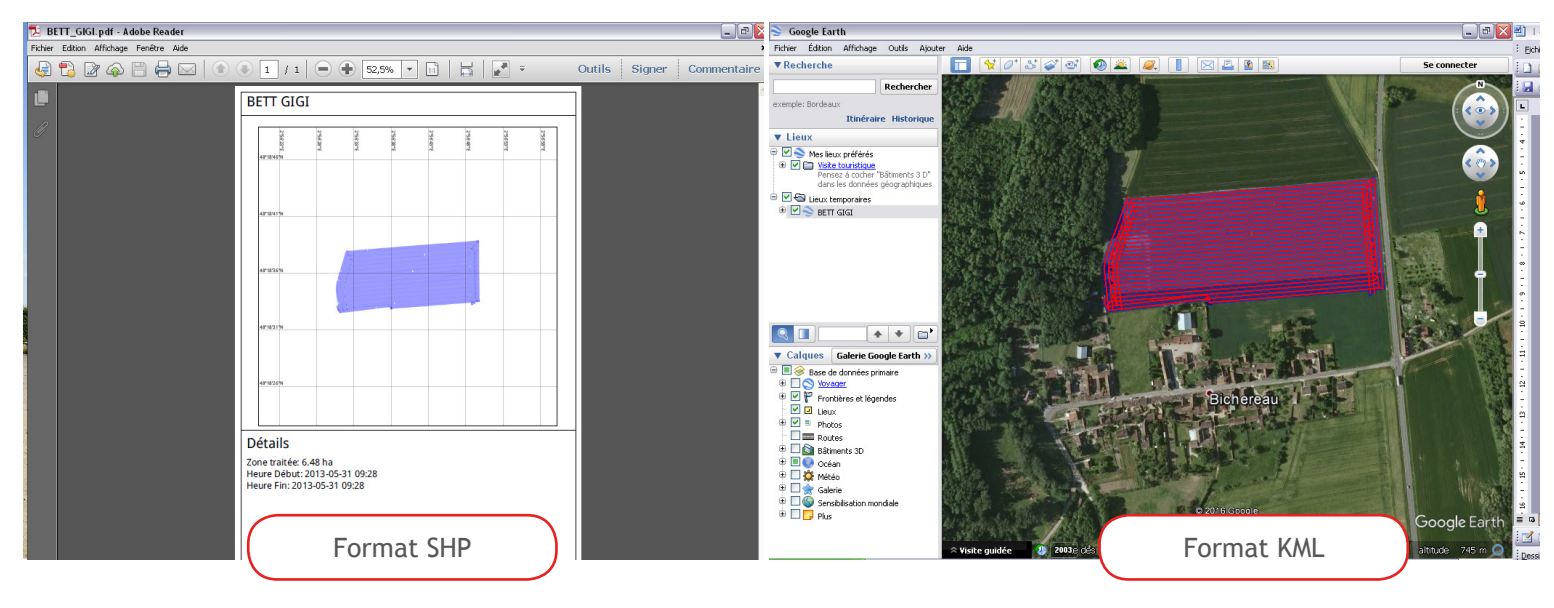